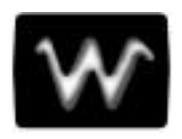

## PART ONE

# GETTING STARTED

This part of the manual covers the main Waverunner features and explains, step by step, how to use them. You'll get to know your scope and start working with it quickly and effectively. Capture and view waveforms. Zoom and scroll. Learn the art of display. Use math and measurement tools. Document your work.

LTXXX-OM-E Rev B

ISSUED: January 2002

#### CHAPTER ONE: Catch a New Wave

In this chapter, see how

To select the input signal channel To use menus and controls for basic operations To find your way around the display To adjust the timebase, gain and position of the signal To zoom — manually and automatically To set up the timebase To set signal coupling To calibrate and use the passive probe To set up the CAL and BNC outputs

ISSUED: January 2002

### View Your Waveform

Take these steps to capture and view your signal; set time and volts per division; zoom and auto-scroll:

1. Connect your signal to the Waverunner (Channel 1 input for this example).

| AUTO  |
|-------|
| SETUP |
|       |

- 2. Press the blue button to automatically set the (Edge) trigger level, timebase, and vertical settings for display of the input signal. Press it again to confirm the action.
- 3. Press **1** to select CHANNEL 1 and display the basic Waverunner menus.

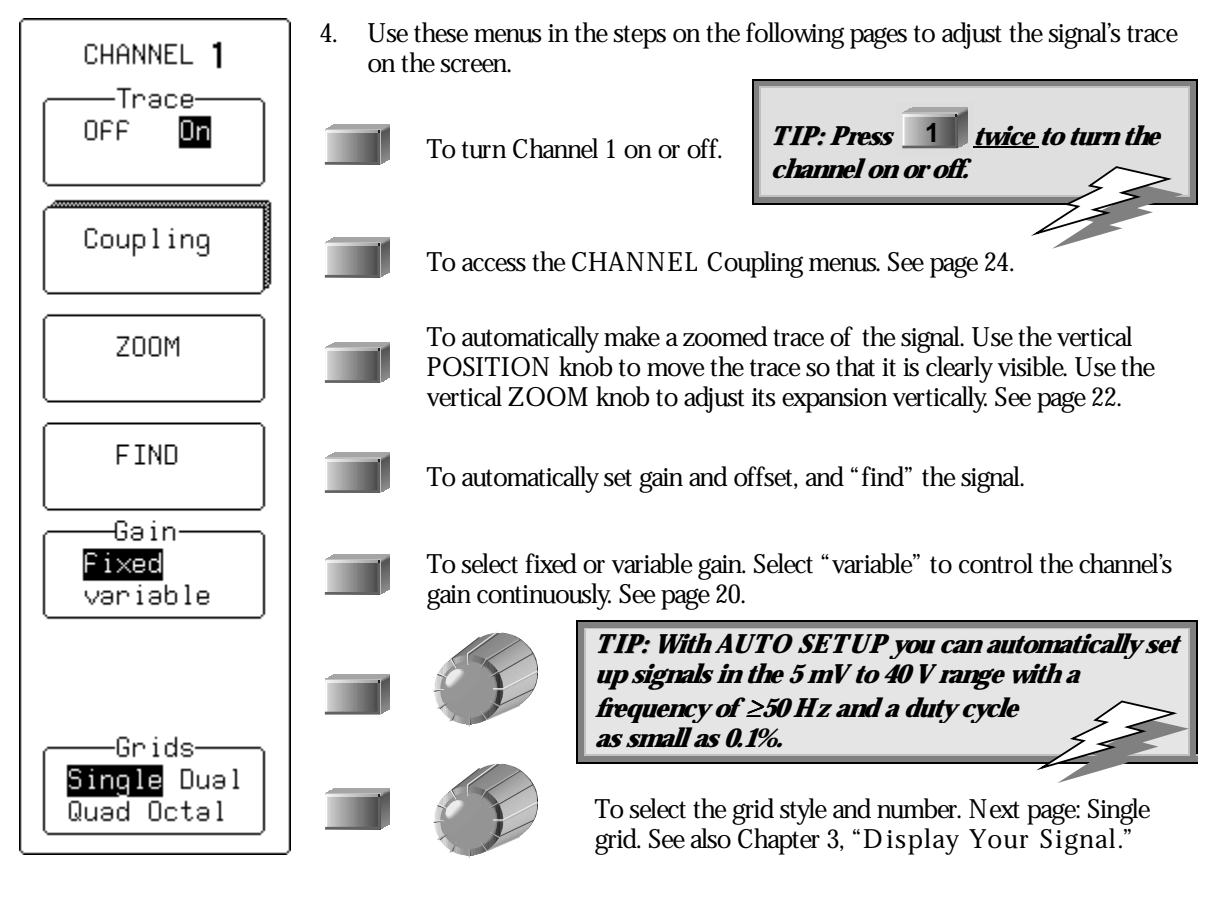

LTXXX-OM-E Rev B

ISSUED: January 2002

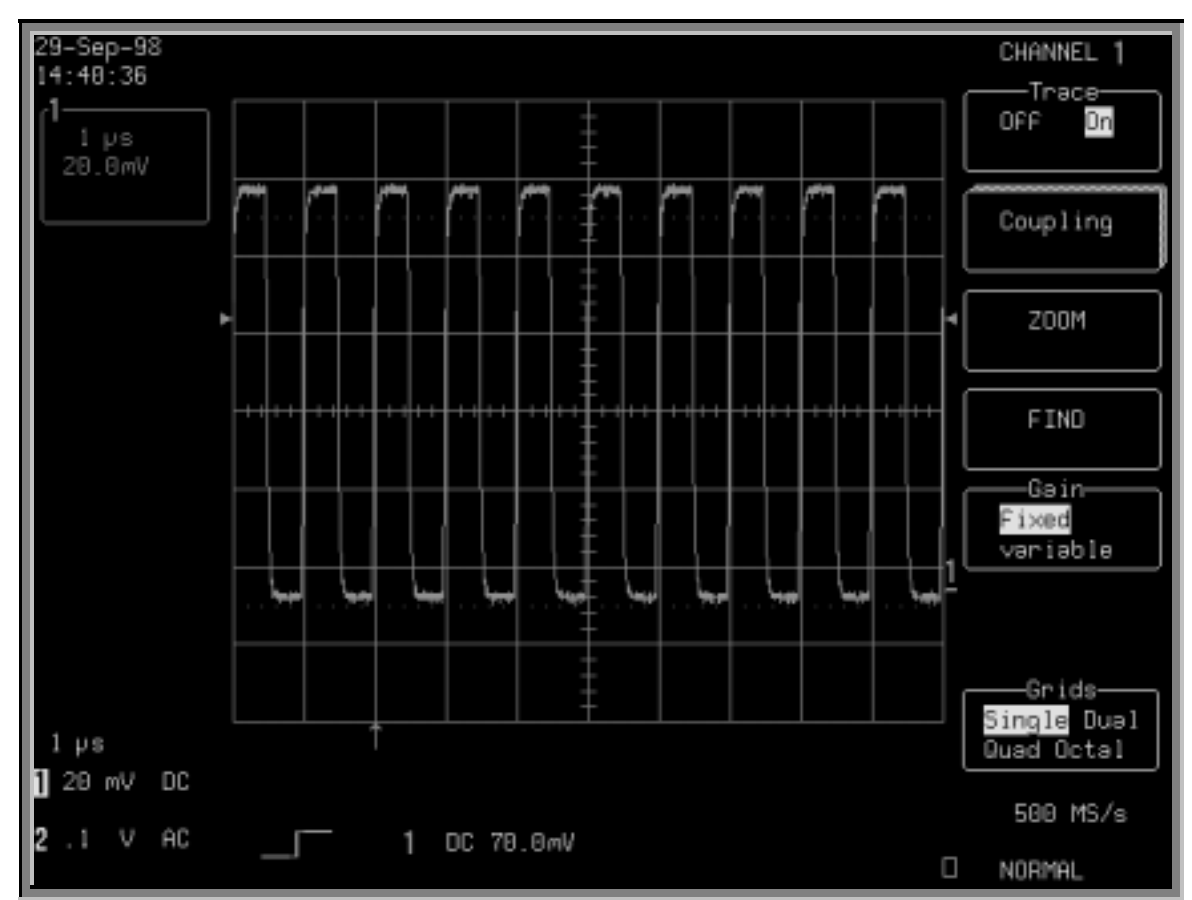

TO FIND YOUR WAY AROUND THE WAVERUNNER DISPLAY

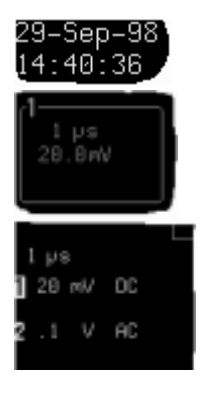

**Real-Time Clock field:** powered by a battery-backed real-time clock, it displays the current date and time.

**Displayed Trace Label** indicates each channel or channel displayed, the time/ div and volts/ div settings, and cursor readings where appropriate.

**Acquisition Summary field:** timebase, volts/ div, probe attenuation, and coupling for each channel, with the selected channel highlighted.

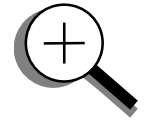

**18** 

ISSUED: January 2002

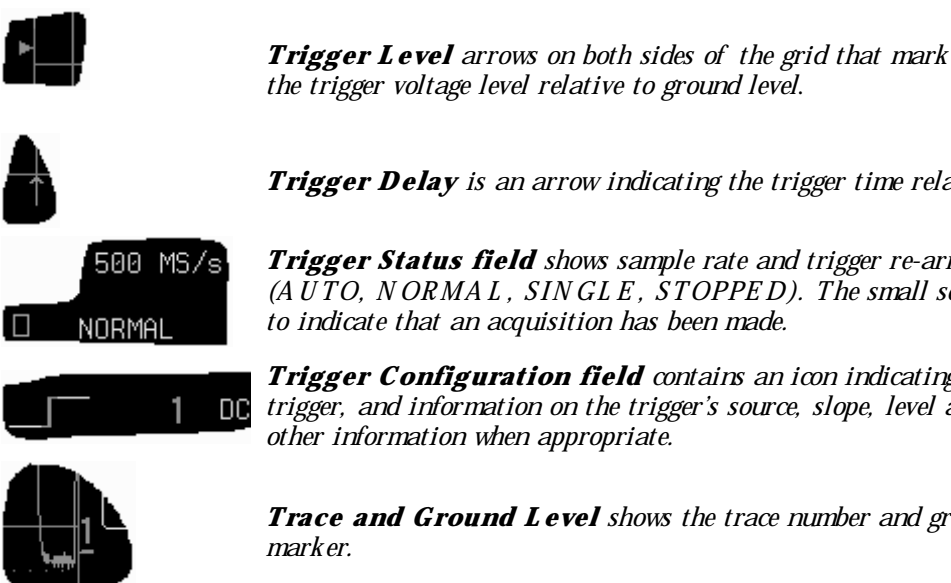

Trigger Delay is an arrow indicating the trigger time relative to the trace.

**Trigger Status field** shows sample rate and trigger re-arming status (AUTO, NORMAL, SINGLE, STOPPED). The small square icon flashes to indicate that an acquisition has been made.

Trigger Configuration field contains an icon indicating the type of trigger, and information on the trigger's source, slope, level and coupling, and other information when appropriate.

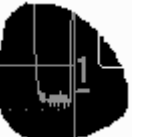

Trace and Ground Level shows the trace number and ground level marker.

Other display areas include the **Time and Frequency field**, located below the grid and stating time and frequency relative to cursors, and a **Message field** placed above the grid and reserved for special messages. For more about the display, see Chapter 3, "Display Your Signal."

#### **USE TIME/DIV TO ADJUST THE TIMEBASE**

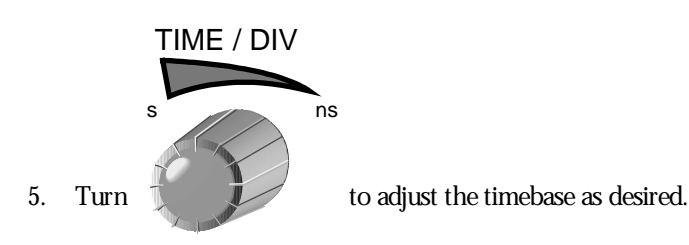

NOTE: AUTO SETUP operates only on channels that are turned on, unless no channels are turned on. Then all channels will be affected. When more than one channel is turned on, the first channel in numerical order with a signal applied to it will be automatically set up for edge triggering.

The time per division is set in a 1-2-5 sequence. Waverunner automatically adapts itself to use the maximum sampling rate whenever the timebase is changed. The selected time/div setting is shown in the trace label at the top left portion of the screen, and the sampling rate in the trigger status field at the bottom right-hand corner.

LTXXX-OM-E Rev B

ISSUED: January 2002

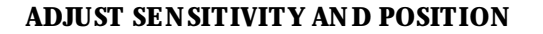

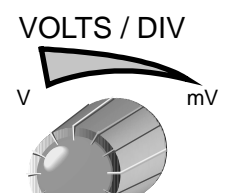

6. Turn to reduce the vertical gain sensitivity. The volts/ div setting is shown in the Channel 1 trace label.

The next two steps can be taken (if not already) when you wish to fine tune the vertical gain and get a better vertical resolution:

- 7. Fine tune the vertical gain by selecting "variable" from the Gain menu (see page 17).
- 8. Now turn the VOLTS / DIV knob through several complete rotations, so that the entire signal reaches from top to bottom of the grid. Filling the grid in this way, you can use the full range of available digitizing levels.

9. Use  $\nabla$ 

to center the waveform on the grid.

#### ZOOM AND SCROLL AUTOMATICALLY

Use ZOOM to see more detail on your signal. The display will show the original signal and its zoomed copy.

- 10. Press A to display the TRACE A menus (to display Trace B, C, or D, press its button).
- 11. Press A gain or the top button to display the trace and its label. (Do the same to turn off a trace.)

12. Press the button for:

r: MULTI ZOOM & AUTO SCROLL

The menus shown on the next page will be displayed.

TIP: To go back to the default power-up settings, simultaneously press the second and fifth menu buttons from the top, and

the \_\_\_\_\_ CHANNEL SELECT 1 button.

20

ISSUED: January 2002

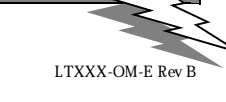

UTILITIES

TIP: Press to select Special Modes. Then select the Channels menu to choose

<u>In</u>: to set the offset of a gain (VOLTS/DIV) change in volts or vertical divisions (this is in volts, by default).

<u>Automatic Recalibration</u> to turn this feature on or off (default is "On"). "Off" may speed capture, but time calibration is not certain during the capture period.

<u>Global BWL:</u> to control the global bandwidth limit. When On, the chosen bandwidth (see page 24) applies to all channels. When Off, a bandwidth limit can be set individually for each channel. 13. Use these menus to scroll back and forth through the full length of one or all of your zoom copies.

| MULTI ZOOM                                                                         | MULTI-2<br>walks the | MULTI-ZOOM unifies the control of all zoom traces, while AUTO-SCROLL walks the zoom trace or traces across the referenced trace.                                                                                                    |  |
|------------------------------------------------------------------------------------|----------------------|----------------------------------------------------------------------------------------------------|--|
| -Multi-Zoom-<br>OFF On<br>(A)                                                      |                      | When <b>Off</b> , only the active zoom trace is controlled. When <b>On</b> , all displayed zoom traces (A, B, C, D) are simultaneously controlled (automatically) with Auto Scroll and (manually) with the horizontal ZOOM and POSITION knobs. See the next page for more on Multi-Zoom. |  |
| AUTO SCROLL                                                                        |                      |                                                                                                    |  |
| PLAY ►<br>(A)                                                                      |                      | To scroll the zoom trace from right to left of screen. When playing, the menu is labeled "STOP (PLAYING)": Press to stop.                                                                                                    |  |
| <pre>     REVERSE     (Å) </pre>                                                   |                      | To scroll the zoom trace from left to right of screen. When playing, the menu is labeled "STOP (REVERSING)": Press to stop.                                                                                                    |  |
| Scroll by<br>div/s<br>number of div<br>Speed<br>1 div<br>RETURN WHILE<br>SCROLLING |                      | To scroll by divisions per second or number of divisions. Use <b>div/s</b> to scroll continuously for viewing Use <b>number of div</b> for waveform processing, especially Pass/Fail testing. When processing is complete, the display will be updated by the number of divisions set.   |  |
|                                                                                    |                      | To set scroll speed, using the knob. When scrolling by divisions, 10 div will step the zoom trace "grid-page" by "grid-page" across the length of the referenced trace.                                                                                                    |  |
|                                                                                    |                      | To return to the TRACE A menus, while continuing to scroll, by pressing the menu button.                                                                                                    |  |
|                                                                                    | RETURN               | To stop scrolling and return to the previous menu displayed.                                                                                                    |  |

TIP: Consider zoom as an extra timebase that offers alternative sweep speeds. You can display as many as four zooms at once.

LTXXX-OM-E Rev B

ISSUED: January 2002

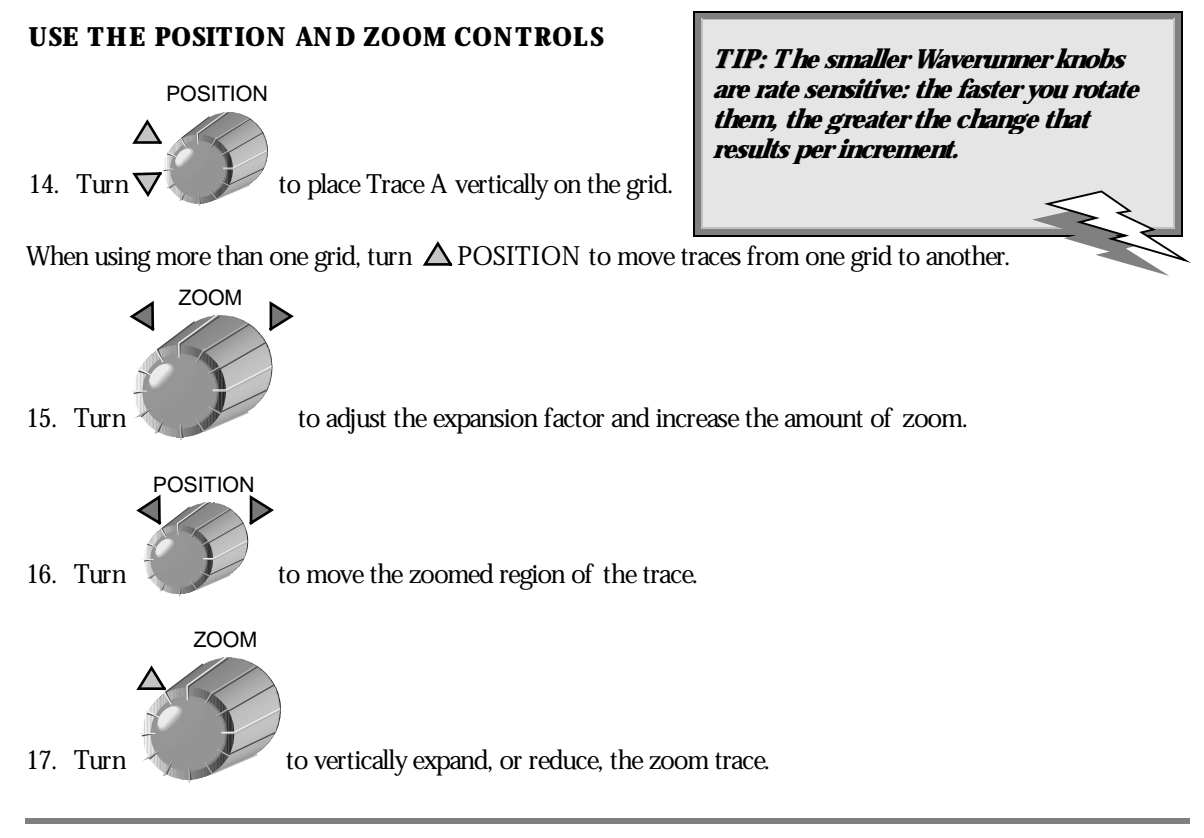

#### TO ZOOM AND MULTI-ZOOM

You can zoom several traces from a single waveform to obtain precise timing measurements and improve the time resolution on your displayed waveform. For instance, on a waveform composed of two pulses separated by a long delay, you could make Trace A a zoom of the first pulse, and Trace B a zoom of the second.

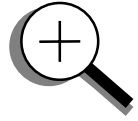

**Multi-Zoom** allows you to move the zoomed region of the waveform along two or more different traces, or two or more regions of the same trace, simultaneously. When you activate multi-zoom, the horizontal zoom and position controls apply to all displayed traces — A, B, C, and D — allowing you to view similar sections of different traces at the same time. The vertical sensitivity controls still act individually on the traces.

When trace labels have dotted top and bottom edges, like the one at right, this indicates that their traces are multi-zoomed.

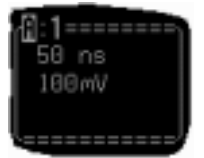

22

ISSUED: January 2002

#### SET UP THE TIMEBASE

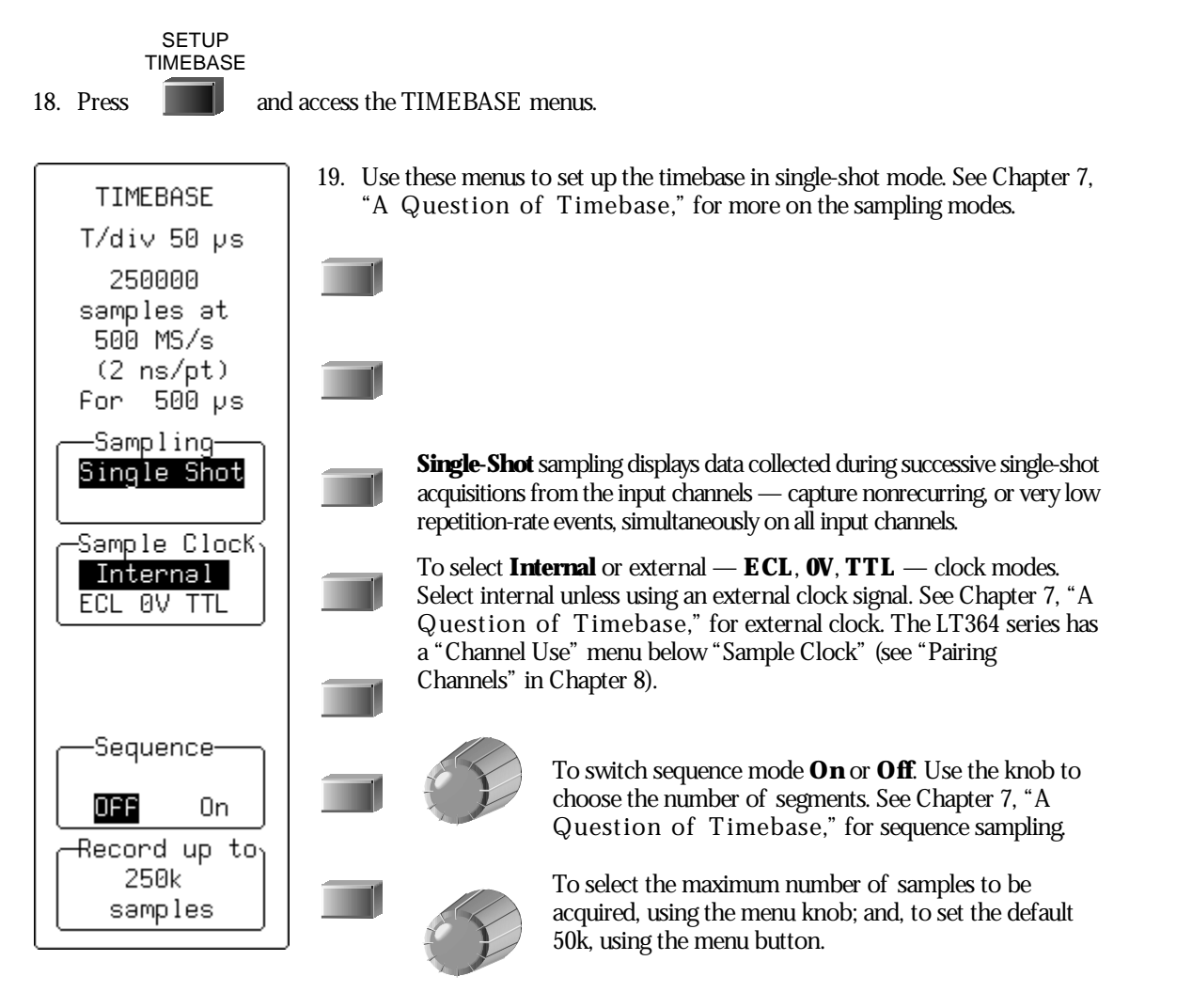

LTXXX-OM-E Rev B

ISSUED: January 2002

#### SET THE COUPLING

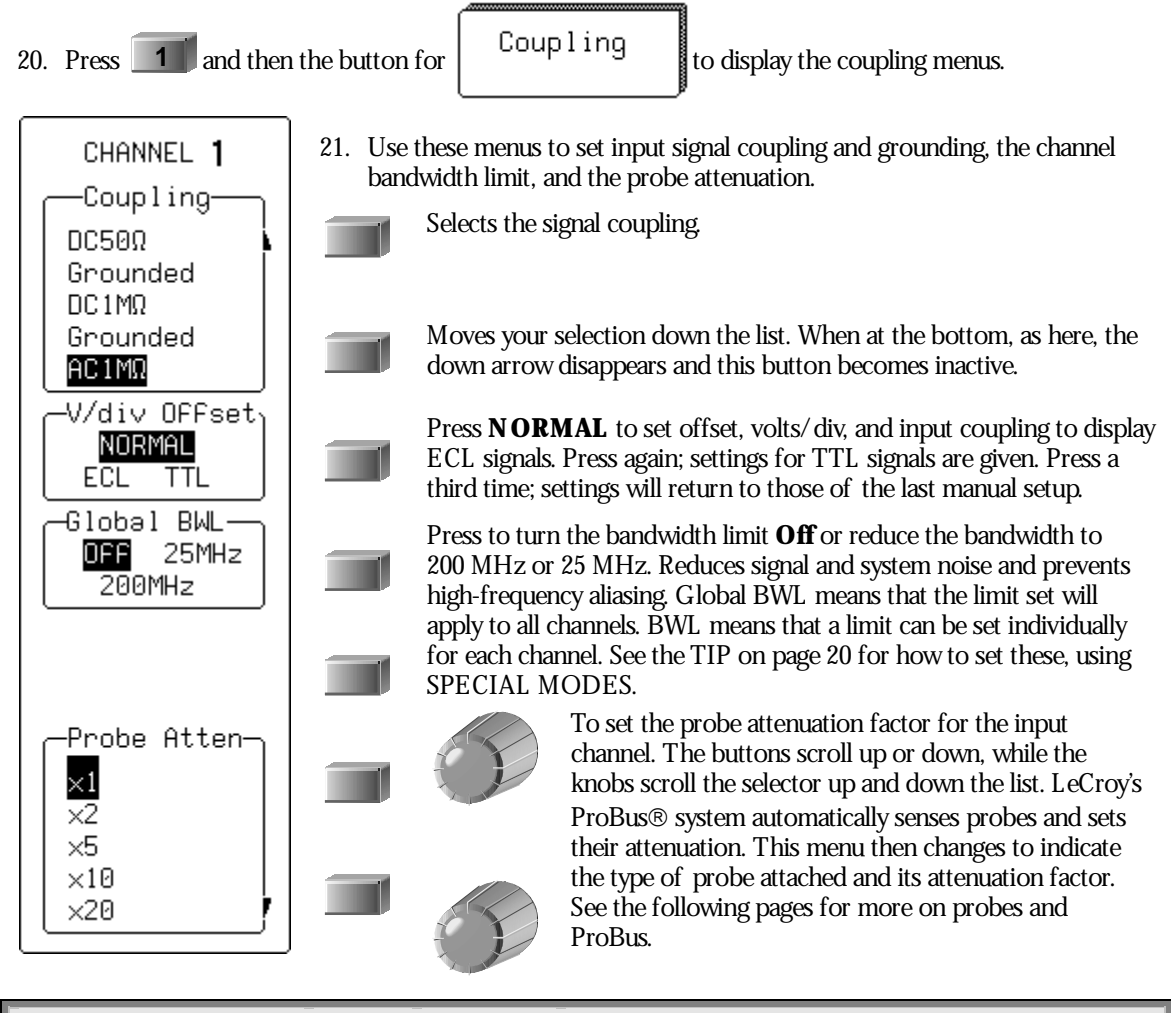

#### NOTE:

AC position: signals are coupled capacitively, the input signal's DC component is blocked, and signal frequencies below 10 Hz are limited.

DC position: signal frequency components are allowed to pass through, and an input impedance of either  $1 M\Omega$  or  $50 \Omega$  can be selected. The maximum dissipation into  $50 \Omega$  is 0.5 W. Whenever this is attained, inputs will automatically be grounded. "Grounded" will be highlighted in the "Coupling" menu and an overload message will be displayed in the Acquisition Summary field. Reset by removing the signal from the input and reselecting "DC50 $\Omega$ ."

ISSUED: January 2002

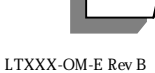

#### SETUP FOR CAL AND BNC SIGNALS

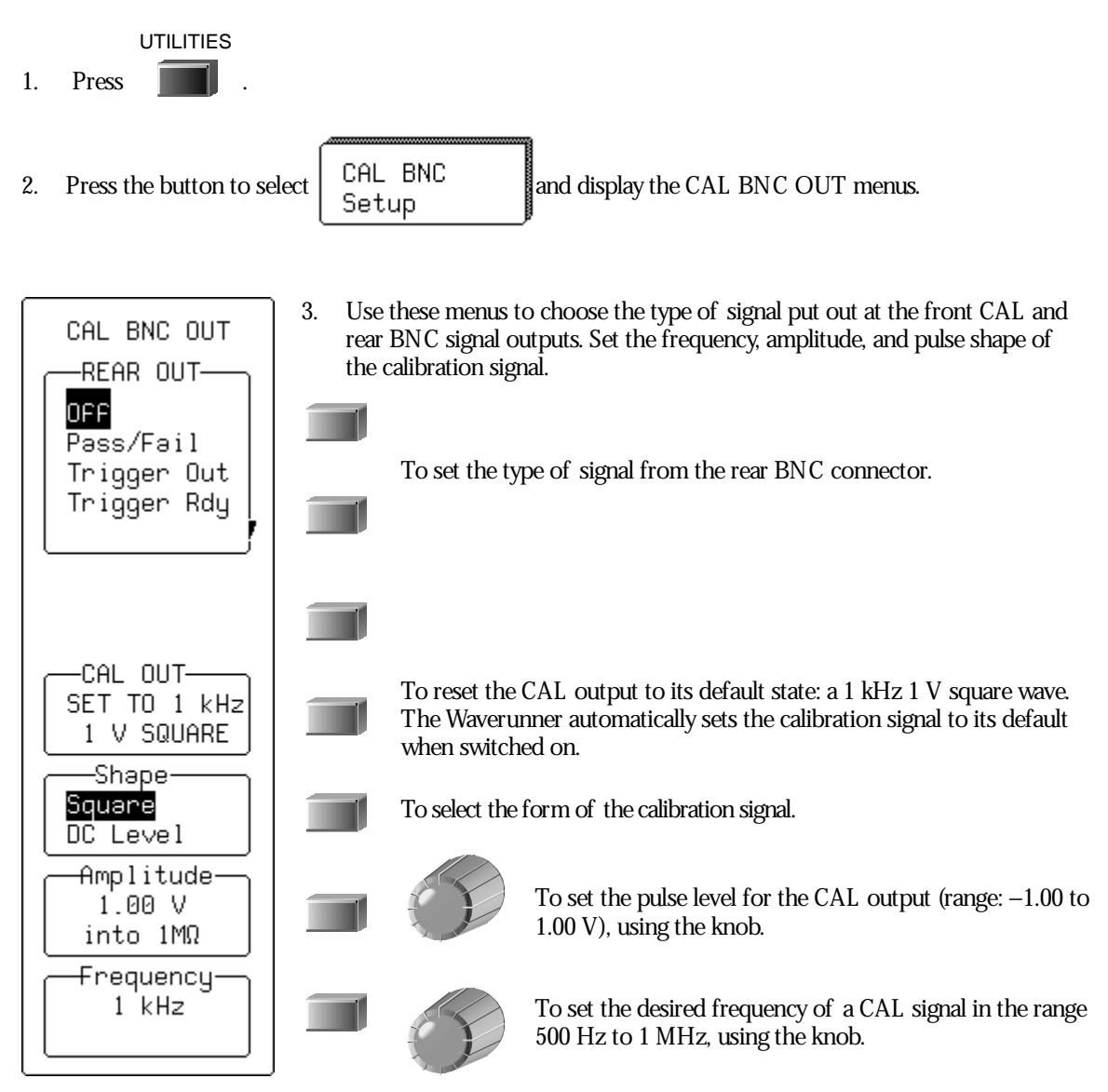

LTXXX-OM-E Rev B

ISSUED: January 2002

#### TO CALIBRATE THE PASSIVE PROBE

Your Waverunner scope comes with a LeCroy passive probe for each channel.

- First. Turn on your Waverunner scope.
- Second. Insert the probe lead in the Channel 1 input.
- **Third.** Connect the probe tip to the CAL output (see front panel illustration in "First Things").

Fourth. A ttach the lead's alligator clip to the ground ring indicated by -, located below CAL.

The CAL signal will be a 1 kHz square wave, 1 V p-p.

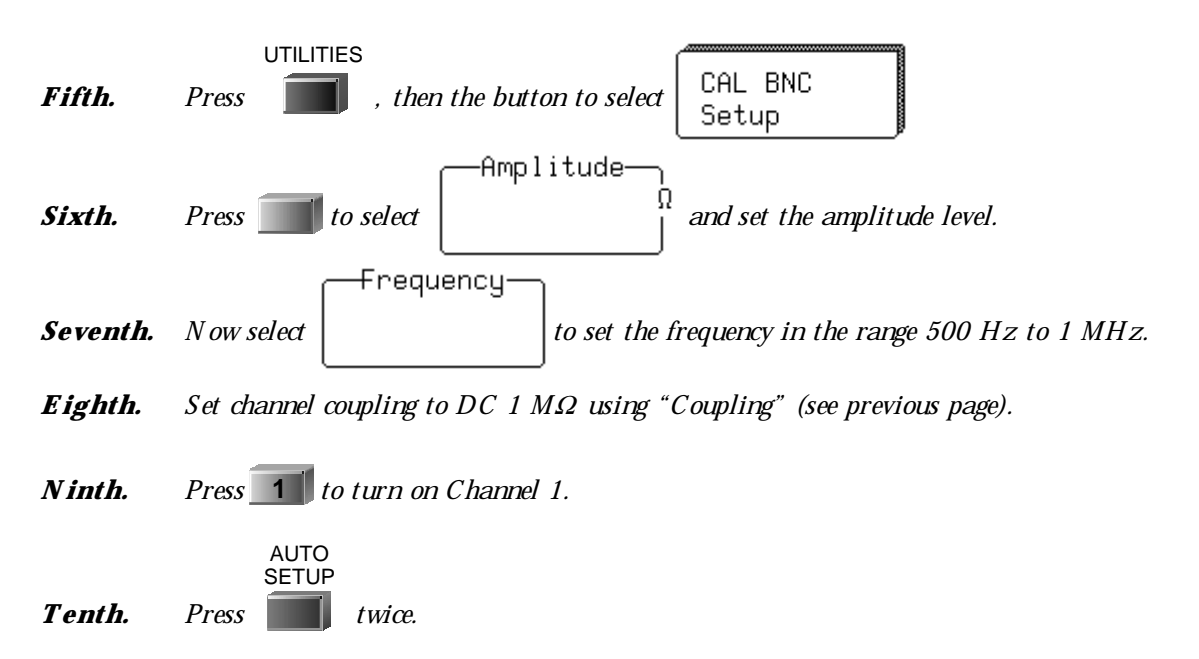

If overshoot or undershoot of the displayed signal occurs, adjust the probe by inserting the small screwdriver, supplied with the probe package, into the potentiometer on the probe head and turning it clock wise or counterclock wise to achieve the optimal square wave contour.

26

ISSUED: January 2002

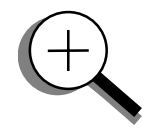

#### HOW PROBUS HELPS YOU

LeCroy's ProBus probe system provides a complete measurement solution from probe tip to oscilloscope display.

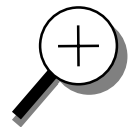

ProBus allows you to control transparent gain and offset directly from your front panel — particularly useful for voltage, differential, and current active probes. It uploads gain and offset correction factors from the ProBus E PROMS, and automatically compensates to achieve fully calibrated measurements.

This intelligent interconnection between your Waverunner scope and a wide range of accessories offers important advantages over standard BNC and probe ring connections. ProBus ensures correct input coupling by auto-sensing the probe type, eliminating the guesswork and errors that occur when attenuation or amplification factors are set manually.

*TIP: Use Waverunner's rear panel BNC signal output to provide a pulse:* 

For Pass/Fail testing

At the occurrence of each accepted trigger event (Trigger Out)

When the scope is ready to accept a trigger event (Trigger Rdy)

LTXXX-OM-E Rev B

ISSUED: January 2002

27

w